# **Fanuc LTD**

# **Power Mate i Series**

# **Ethernet Driver**

지원 버전 TOP Design Studio V4.0 이상

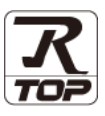

### **CONTENTS**

Touch Operation Panel을 사용해주시는 고객님께 감사 드립니다.

시스템 구성

#### 2 페이지

3 페이지

- 접속에 필요한 기기, 각 기기의 설정, 케이블, 구성 가능한 시스 템에 대해 설명합니다.
- 외부 장치 선택 TOP 기종과 외부 장치를 선택합니다.
- 3. TOP 통신 설정 4 페이지

TOP 통신 설정 방법에 대해서 설명합니다.

7 페이지 4. 외부 장치 설정

외부 장치의 통신 설정 방법에 대해서 설명합니다.

8 페이지 5. 지원 어드레스 본 절을 참조하여 외부 장치와 통신 가능한 어드레스를 확인하 십시오.

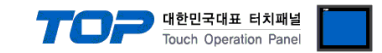

## 1. 시스템 구성

#### 본 드라이버는 "Fanuc LTD. Power Mate i Series" 입니다.

.본 드라이버가 지원하는 외부 장치와의 시스템 구성은 아래와 같습니다.

| 시리즈 | CPU      | Link I/F | 통신 방식             | 시스템 설정                                | 케이블                                   |
|-----|----------|----------|-------------------|---------------------------------------|---------------------------------------|
|     | Fanuc Se | ries     | Ethernet<br>(TCP) | <u>3.1 설정 예제 1</u><br>( <u>4 페이지)</u> | <u>5.1 케이블 표 1</u><br>( <u>9 페이지)</u> |

.....

- \*주1) 트위스트 페어 케이블
- STP(실드 트위스트 페어 케이블) 혹은 UTP(비실드 트위스트 페어 케이블) 카테고리 3,4,5 를 의미 합니다.
- 네트 워크 구성에 따라 허브, 트랜시버 등의 구성기기에 접속 가능하며 이 경우 다이렉트 케이블을 사용 하십시오.
- 연결 가능 구성

•1:1 연결(TOP 1 대와 외부 장치 1 대) 연결

•N:1 연결(TOP 여러 대와 외부 장치 1 대) 연결

•1:N 연결(TOP 1 대와 외부 장치 여러 대) 연결

. . . . . . . . .

TOP Design Studio 외부 장치 접속 매뉴얼

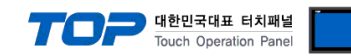

## 2. 외부 장치 선택

■ TOP 모델 및 포트 선택 후 외부 장치를 선택합니다.

| 디바이스 선택                         | -          |              |             |        |
|---------------------------------|------------|--------------|-------------|--------|
| PLC 선택 [Ethernet]               |            |              |             |        |
|                                 |            | 검색 :         |             |        |
| 제조사                             | 모델명        |              | 🔊 모델명  🔘 제조 | ۲      |
| KEYENCE Corporation             | ^ <u>R</u> | Fanuc Series |             |        |
| CEYON Technology                |            |              |             |        |
| Digital Electronics Corporation |            |              |             |        |
| BINAR Elektronic AB             |            |              |             |        |
| HONEYWELL                       |            |              |             |        |
| DOOTECH                         |            |              |             |        |
| ROOTECH I'                      |            |              |             |        |
| IDEC Corporation                |            |              |             |        |
| LENZE                           |            |              |             |        |
| BECKHOFF Automation             |            |              |             |        |
| ODVA                            |            |              |             |        |
| HYOSUNG Corporation             | E          |              |             |        |
| HB TECH                         |            |              |             |        |
| DNP                             |            |              |             |        |
| FANUC Co., Ltd.                 |            |              |             |        |
|                                 |            |              |             |        |
|                                 |            | ◆ 뒤로         | 🔷 다음        | × 취소   |
|                                 |            |              |             |        |
| 마이스 친택                          |            |              |             |        |
| PLC 열 점<br>병치, 미리               |            |              |             |        |
| 인터페이스: Ethernet                 |            | •            |             |        |
| 프로토콜: Ethernet                  |            | •            | Ę           | 특신 매뉴얼 |
| 문자열 저장 모드 : First LH HL         | 변경         | 1            |             |        |
| □ 이주하 사요                        |            |              |             |        |
| 연산 조건 : AND ·                   | •          |              |             |        |
| 변경 조건 : 🔳 타임마웃                  | 5 🗘 (초)    |              |             |        |
| ■ 조건                            |            |              | 편집          |        |
| Primary Option                  |            |              |             |        |
| IP 192 🕿                        | 168 🖱 (    |              |             |        |
| Ethernet Protocol               |            |              |             |        |
| Bert                            |            |              |             |        |
| 8193                            | õ          |              |             |        |
| TimeOut (ms) 1000               | Ē          |              |             |        |
| SendWait (ms) 0                 |            |              |             |        |
|                                 |            |              |             |        |
|                                 |            |              |             |        |
|                                 |            |              |             |        |
|                                 |            |              |             |        |
|                                 |            |              |             |        |

| 설정 사항                 |     | 내용                                                          |          |      |  |
|-----------------------|-----|-------------------------------------------------------------|----------|------|--|
| ТОР                   | 모델  | TOP 디스플레이와 프로세스를 확인하여 터치 모델을 선택합니다.                         |          |      |  |
| 외부 장치                 | 제조사 | TOP와 연결할 외부 장치의 제조사를 선택합니다.                                 |          |      |  |
|                       |     | Fanuc LID 늘 선택 아쉽지오.                                        |          |      |  |
|                       | PLC | TOP와 연결할 외부 장치를 선택 합니다.                                     |          |      |  |
|                       |     | 모델                                                          | 인터페이스    | 프로토콜 |  |
| Fanuc Series Ethernet |     | Ethernet                                                    | Ethernet |      |  |
|                       |     | 연결을 원하는 외부 장치가 시스템 구성 가능한 기종인지 1장의 시스템 구성에서 확인 하시기<br>바랍니다. |          |      |  |

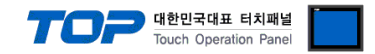

### 3. TOP 통신 설정

통신 설정은 TOP Design Studio 혹은 TOP 메인 메뉴에서 설정 가능 합니다. 통신 설정은 외부 장치와 동일하게 설정해야 합니다.

#### 3.1 TOP Design Studio 에서 통신 설정

#### (1) 통신 인터페이스 설정

■ [ 프로젝트 > 프로젝트 속성 > TOP 설정 ] → [ 프로젝트 옵션 > "HMI 설정 사용" 체크 > 편집 > 이더넷] - TOP 통신 인터페이스를 TOP Design Studio에서 설정합니다.

| 프로젝트 옵션                                            | ×                                                                                                    |
|----------------------------------------------------|----------------------------------------------------------------------------------------------------|
| HMI 변경                                             | VIII PLC 변경 🛛 PLC 색제                                                                                                    |
| · □ TOP 설정                                         | 날짜 / 시간 동기화 화면 옵션 단위 변환                                                                                                    |
| ✓ ■ 옵션 모듈 실성 ──● FieldBus (0)                      | 프로젝트 옵션 화면 전환 HMI 설정 글로벌 잠금 옵션 프로젝트 스타일 스플래시 PLC 버퍼 동기화                                                                                                    |
| ■ RFID (0) ✓ - □ □ □ □ □ □ □ □ □ □ □ □ □ □ □ □ □ □ | · /· HMI 설정 사용           HMI 설정 옵션                                                                                                    |
| 지 대이 전 4 23<br>                                    | HM 'S S SC       2.714       B'S         Series       Project Setting<br>HHDDsable=0<br>Start Mode-Wewn (Start Mode-Wewn (Start Mode-Wewn (Start Mode-Wewn (Start Mode-Wewn (Start Storen No.=1)<br>Latch Use=0<br>Latch Set=0-0<br>USE Tronkessage=0<br>USE Tronkessage=1<br>Database/Hessage=1<br>Database/Hessage=1<br>Dat |
|                                                    |                                                                                                    |
| 😵 시스템 🔛 2                                          | 지 문 서비스 문 옵션                                                                                                    |
|                                                    |                                                                                                    |
|                                                    |                                                                                                    |
| PLC 보안                                             | 날짜/시간 디스플레이 터치 사운드 링크 속도 : <u>자동 ▼</u>                                                                                                    |
|                                                    | 맥 주소 : 00:00:00:00:00:00                                                                                                    |
|                                                    | IP 주소 : 192.168.0.10                                                                                                    |
|                                                    | ·····································                                                                                                    |
| 미녀넷 시간업                                            | 비에 조기화 센서 밴드티 게이트웨이 :  192.168.0.1                                                                                                    |
|                                                    |                                                                                                    |
| Intil <sup>®</sup>                                 |                                                                                                    |
| 자가 진단 _파일                                          | 상단 메뉴 핑 키페드 팔업 메뉴 - 이더넷                                                                                                    |
| 관리자                                                | <sup>용선</sup> 기본 IP: <u>192.168.0.10</u> ▼                                                                                                    |
|                                                    | 게이를 상태 :                                                                                                    |
| [ System ]                                         | □ 브릿지 모드 : □ 브릿지 사용                                                                                                    |
|                                                    | 메뉴 활성화 HMI 설정 가져오기 확인 취소 충돌 확인 적용 취소                                                                                                    |

#### ※ 위의 설정 내용은 본 사에서 권장하는 <u>예제</u>입니다.

| 항목                | ТОР           | 외부 장치         | 비고 |
|-------------------|---------------|---------------|----|
| IP Address*주1)주2) | 192.168.0.10  | 192.168.0.1   |    |
| 서브넷 마스크           | 255.255.255.0 | 255.255.255.0 |    |
| 게이트 웨이            | 192.168.0.1   | 192.168.0.1   |    |
| 포트                | Don`t Care    | 8193          |    |
| 프로토콜              | TC            | <u>P</u>      |    |

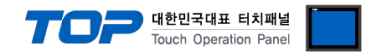

#### (2) 통신 옵션 설정

- [ 프로젝트 > 프로젝트 속성 > PLC 설정 > Ethernet > "PLC1 : Fanuc Series"]
  - Power Mate i Series 통신 드라이버의 옵션을 TOP Design Studio에서 설정합니다.

| 프로젝트 옵션                                                                                                    | And the American American State of the State                                                                                                    | x     |
|----------------------------------------------------------------------------------------------------|----------------------------------------------------------------------------------------------------|-------|
| HMI 변경                                                                                                    | 추가 TIN PLC 변경 NLC 삭제                                                                                                    |       |
| · □ TOP 설정<br>SYS : TOPRX1500X R0<br>· □ COM2 (0)<br>· □ COM2 (0)<br>· □ COM3 (0)<br>· □ Ethernet (1)<br>· □ PLC1 : Fanuc Series [1]<br>· □ FieldBus (0)<br>· □ USBDevice (0) | 별칭:       PLC         별칭:       PLC         인터페이스:       Ethernet         프로토콜:       Ethernet         문자열 저장 모드:       Frist LH HL         변경 조건:       AND         변경 조건:       EtBORS         연산 조건:       EtBORS         편       조건         편집       PT         Primary Option       IP         IP       192 (*)         168 (*)       0 (*)         Port       8193         SendWait (ms)       0         Image: SendWait (ms)       0 | 통신매뉴얼 |
|                                                                                                    | 2 2 2 2 2 2 2 2 2 2 2 2 2 2 2 2 2 2 2                                                                                                    | 용 닫기  |

| 항 목           | 설 정                                          | 비고               |
|---------------|----------------------------------------------|------------------|
| 인터페이스         | "Ethernet"를 선택합니다.                           | <u>"2. 외부 장치</u> |
| 프로토콜          | "Ethernet"를 선택합니다.                           | <u> 선택" 참고</u>   |
| TimeOut (ms)  | TOP가 외부 장치로부터 응답을 기다리는 시간을 설정합니다.            |                  |
| SendWait (ms) | TOP가 외부 장치로부터 응답 수신 후 다음 명령어 요청 전송 간에 대기 시간을 |                  |
|               | 설정합니다.                                       |                  |

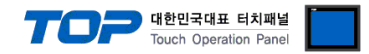

#### 3.2 통신 진단

■ TOP - 외부 장치 간 인터페이스 설정 상태를 확인
 - TOP 화면 상단을 터치하여 아래로 <u>드래그</u>. 팝업 창의 "EXIT"를 터치하여 메인 화면으로 이동한다
 - [제어판 > 이더넷 ] 에서 사용 하고자 하는 ETH 포트 설정이 외부 장치의 설정 내용과 같은지 확인한다

■ 포트 통신 이상 유무 진단

- [제어판 > PLC]에서 "통신 진단"을 터치한다.

- 화면 상에 Diagnostics 다이얼로그 박스가 팝업 되며 진단 상태를 판단한다.

| 3              |                                                         |
|----------------|---------------------------------------------------------|
| ОК             | 통신 설정 정상                                                |
| Time Out Error | 통신 설정 비정상                                               |
|                | - 케이블 및 TOP, 외부 장치의 설정 상태 확인한다.( <b>참조 : 통신 진단 시트 )</b> |

#### ■ 통신 진단 시트

- 외부 단말기와 통신 연결에 문제가 있을 경우 아래 시트의 설정 내용을 확인 바랍니다.

| 항목     | 내용            |         | 확  | ·인 | 참 고                            |
|--------|---------------|---------|----|----|--------------------------------|
| 시스템 구성 | 시스템 연결 방법     |         | OK | NG | 1 시스테 그서                       |
|        | 접속 케이블 명칭     |         | OK | NG | <u>1. 시끄럼 ㅜㅎ</u>               |
| ТОР    | 버전 정보         |         | OK | NG |                                |
|        | 사용 포트         |         | OK | NG |                                |
|        | 드라이버 명칭       |         | OK | NG |                                |
|        | 기타 세부 설정 사항   |         | OK | NG | 2 이브 자치 서태                     |
|        | 상대 국번         | 프로젝트 설정 | OK | NG | <u>2. 외구 성지 신락</u><br>2. 토시 서저 |
|        |               | 통신 진단   | OK | NG | <u>). 중간 같</u> 정               |
|        | 이더넷 포트 설정     | IP 주소   | OK | NG |                                |
|        |               | 서브넷 마스크 | OK | NG |                                |
|        |               | 게이트 웨이  | OK | NG |                                |
| 외부 장치  | CPU 명칭        |         | OK | NG |                                |
|        | 통신 포트 명칭(모듈 명 | 3)      | OK | NG |                                |
|        | 프로토콜(모드)      |         | OK | NG |                                |
|        | 설정 국번         |         | OK | NG | 4 이브 자치 서저                     |
|        | 기타 세부 설정 사항   |         | OK | NG | <u>4. 외구 경시 열정</u>             |
|        | 이더넷 포트 설정     | IP 주소   | OK | NG |                                |
|        |               | 서브넷 마스크 | OK | NG |                                |
|        |               | 게이트 웨이  | OK | NG |                                |

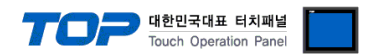

## 4. 외부 장치 설정

제조사의 사용자 매뉴얼을 참고하여 외부 장치의 통신 설정을 TOP의 설정 내용과 동일하게 설정하십시오.

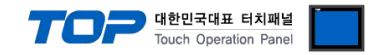

### 5. 지원 어드레스

#### TOP에서 사용 가능한 디바이스는 아래와 같습니다.

CPU 모듈 시리즈/타입에 따라 디바이스 범위(어드레스) 차이가 있을 수 있습니다. TOP 시리즈는 외부 장치 시리즈가 사용하는 최대 어드레스 범위를 지원합니다. 사용하고자 하는 장치가 지원하는 어드레스 범위를 벗어 나지 않도록 각 CPU 모듈 사용자 매뉴얼을 참조/주의 하십시오.

#### - 0i-MODEL B (PMC: SB7)

| Device         | Bit Address       | Word Address  | 32<br>BIT |
|----------------|-------------------|---------------|-----------|
|                | G0000.0 - G0767.7 | G0000 - G0766 |           |
| Signal         | G1000.0 - G1767.7 | G1000 - G1766 |           |
| Signal         | G2000.0 - G2767.7 | G2000 - G2766 |           |
|                | F0000.0 - F0767.7 | F0000 - F0766 |           |
| Signal         | F1000.0 - F1767.7 | F1000 - F1766 |           |
|                | F2000.0 - F2767.7 | F2000 - F2766 |           |
| PMC->Machine   | Y0000.0 - Y0127.7 | Y0000 - Y0126 |           |
| Signal         | Y0200.0 - Y0327.7 | Y0200 - Y0326 |           |
| Machine->PMC   | X0000.0 - X0127.7 | X0000 - X0126 |           |
| Signal         | X0200.0 - X0327.7 | X0200 - X0326 |           |
| Message        | A0000.0 - A0249.7 | A0000 - A0248 |           |
| Request        | A9000.0 - A9249.7 | A9000 - A9248 |           |
| Internal Rolay | R0000.0 - R7999.7 | R0000 - R7998 |           |
|                | R9000.0 - R9499.7 | R9000 - R9498 |           |
| Extend Relay   | E0000.0 - E7999.7 | E0000 - E7998 |           |
| Variable Timer | T0000.0 - T0499.7 | T0000 - T0498 |           |
| variable fimer | T9000.0 - T9499.7 | T9000 - T9498 |           |
| Keen Deley     | K0000.0 - K0099.7 | K0000 - K0098 |           |
| кеер кегау     | K0900.0 - K0919.7 | K0900 - K0918 |           |
| Countor        | C0000.0 - C0399.7 | C0000 - C0398 |           |
| Counter        | C5000.0 - C5199.7 | C5000 - C5198 |           |
| Data Table     | D0000.0 - D9999.7 | D0000 - D9998 |           |

#### - 30i-MODELA (PMC: 1st PMC)

| Device   | Bit Address       | Word Address  | 32 |
|----------|-------------------|---------------|----|
|          |                   |               | ыі |
|          | G0000.0 - G0767.7 | G0000 - G0766 |    |
|          | G1000.0 - G1767.7 | G1000 - G1766 |    |
|          | G2000.0 - G2767.7 | G2000 - G2766 |    |
|          | G3000.0 - G3767.7 | G3000 - G3766 |    |
| PMC->CNC | G4000.0 - G4767.7 | G4000 - G4766 |    |
| Signal   | G5000.0 - G5767.7 | G5000 - G5766 |    |
|          | G6000.0 - G6767.7 | G6000 - G6766 |    |
|          | G7000.0 - G7767.7 | G7000 - G7766 |    |
|          | G8000.0 - G8767.7 | G8000 - G8766 |    |
|          | G9000.0 - G9767.7 | G9000 - G9766 |    |
| CNC->PMC | F0000.0 - F0767.7 | F0000 - F0766 |    |
| Signal   | F1000.0 - F1767.7 | F1000 - F1766 |    |

|                    |                   | 대한민국대표 터치패널<br>Touch Operation Panel |
|--------------------|-------------------|--------------------------------------|
|                    | F2000.0 - F2767.7 | F2000 - F2766                        |
|                    | F3000.0 - F3767.7 | F3000 - F3766                        |
|                    | F4000.0 - F4767.7 | F4000 - F4766                        |
|                    | F5000.0 - F5767.7 | F5000 - F5766                        |
|                    | F6000.0 - F6767.7 | F6000 - F6766                        |
|                    | F7000.0 - F7767.7 | F7000 - F7766                        |
|                    | F8000.0 - F8767.7 | F8000 - F8766                        |
|                    | F9000.0 - F9767.7 | F9000 - F9766                        |
|                    | Y0000.0 - Y0127.7 | Y0000 - Y0126                        |
|                    | Y0200.0 - Y0327.7 | Y0200 - Y0326                        |
| PMC->Machine       | Y0400.0 - Y0527.7 | Y0400 - Y0526                        |
| Signal             | Y0600.0 - Y0727.7 | Y0600 - Y0726                        |
|                    | Y1000.0 - Y1127.7 | Y1000 - Y1126                        |
|                    | X0000.0 - X0127.7 | X0000 - X0126                        |
| Machine DMC        | X0200.0 - X0327.7 | X0200 - X0326                        |
| Machine->PMC       | X0400.0 - X0527.7 | X0400 - X0526                        |
| Signal             | X0600.0 - X0727.7 | X0600 - X0726                        |
|                    | X1000.0 - X1127.7 | X1000 - X1126                        |
| Message<br>Request | M0000.0 - M0767.7 | M0000 - M0766                        |
| Internal Relay     | N0000.0 - N0767.7 | N0000 - N0766                        |
| Eutonal Dalau      | A0000.0 - A0249.7 | A0000 - A0248                        |
| Extend Relay       | A9000.0 - A9249.7 | A9000 - A9248                        |
| Variable Timer     | R0000.0 - R7999.7 | R0000 - R7998                        |
| variable fimer     | R9000.0 - R9499.7 | R9000 - R9498                        |
| Keep Relay         | E0000.0 - E9999.7 | E0000 - E9998                        |
| Countor            | T0000.0 - T0499.7 | T0000 - T0498                        |
| Counter            | T9000.0 - T9499.7 | T9000 - T9498                        |
| Data Tabl          | K0000.0 - K0099.7 | K0000 - K0098                        |
| Data lable         | K0900.0 - K0999.7 | к0900 - К0998                        |